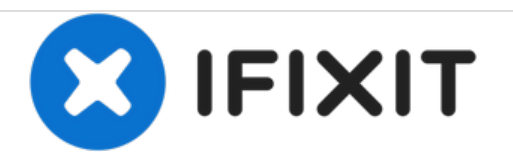

# Pacific Image Electronics CS3600 Screen Replacement

How to replace the viewing screen on a Pacific Electronics CS3600 Scanner.

Written By: Alessia Carlton

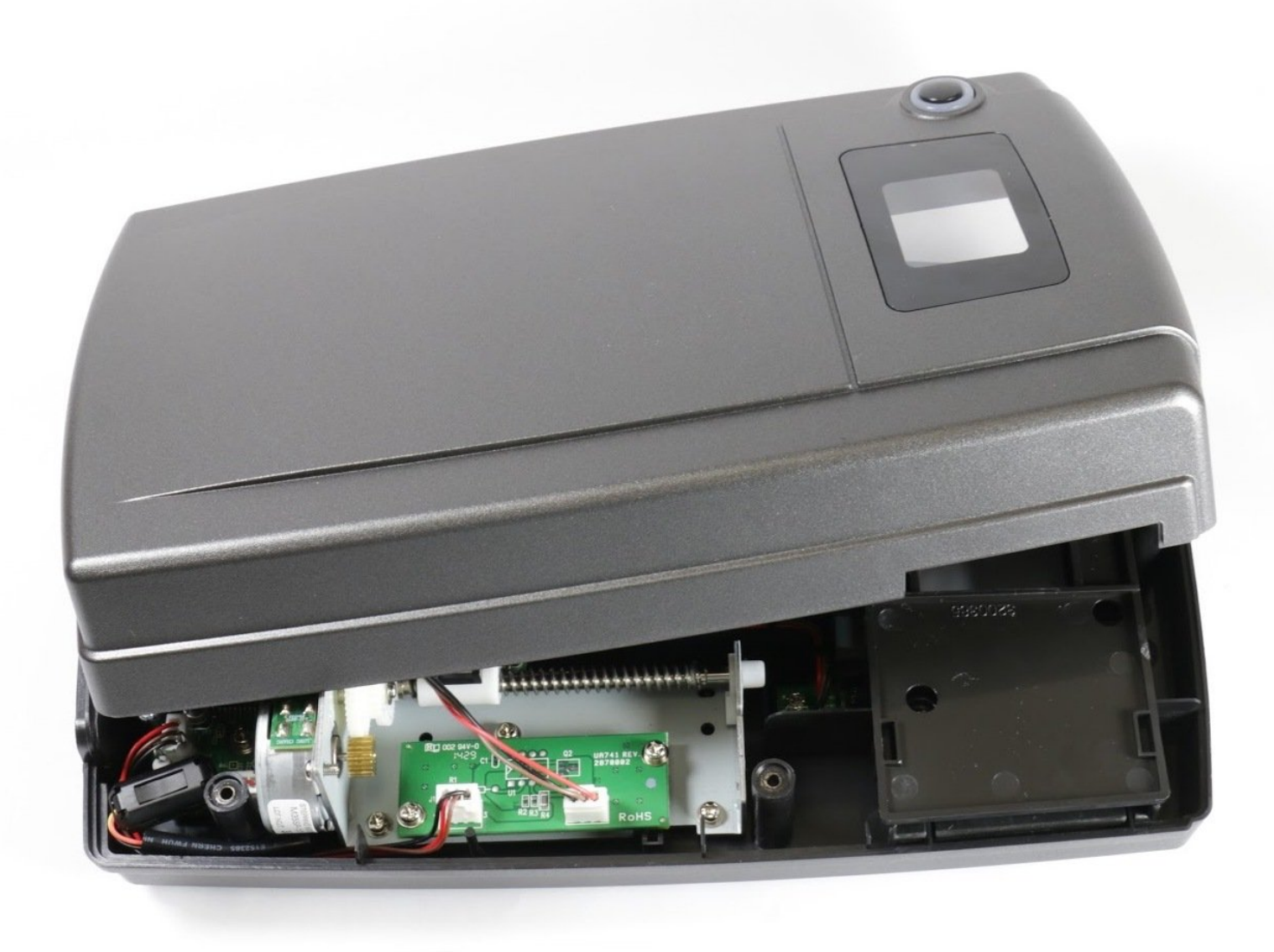

## INTRODUCTION

This guide will show you have to remove the viewing screen from the front of the scanner if the screen breaks, or is no longer transparent.

#### Step 1 — Screen

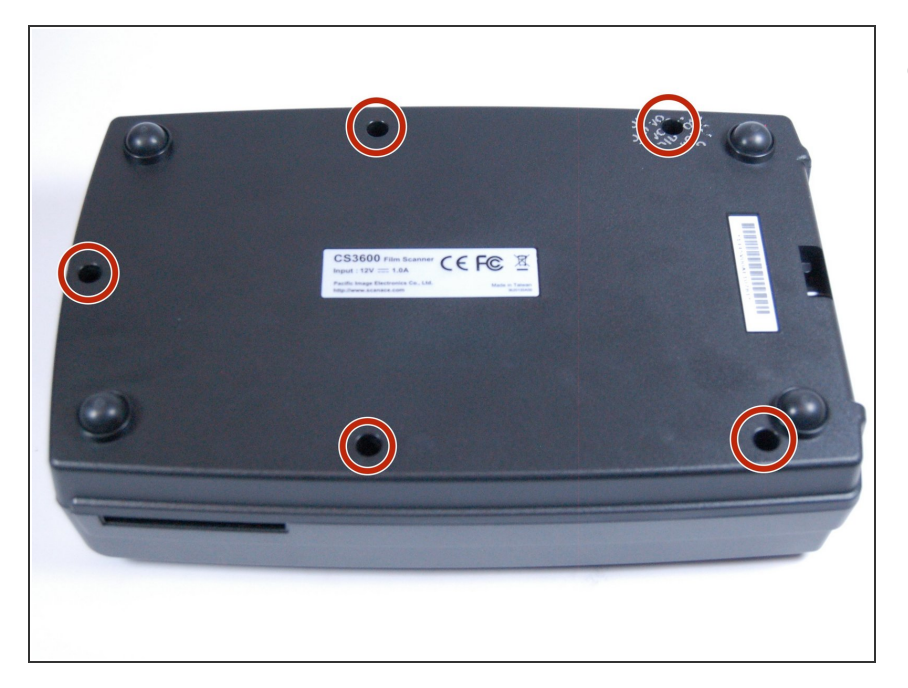

 To start, open the device by removing the 5, 5mm x 9mm screws, with a J1 screwdriver.

### Step 2

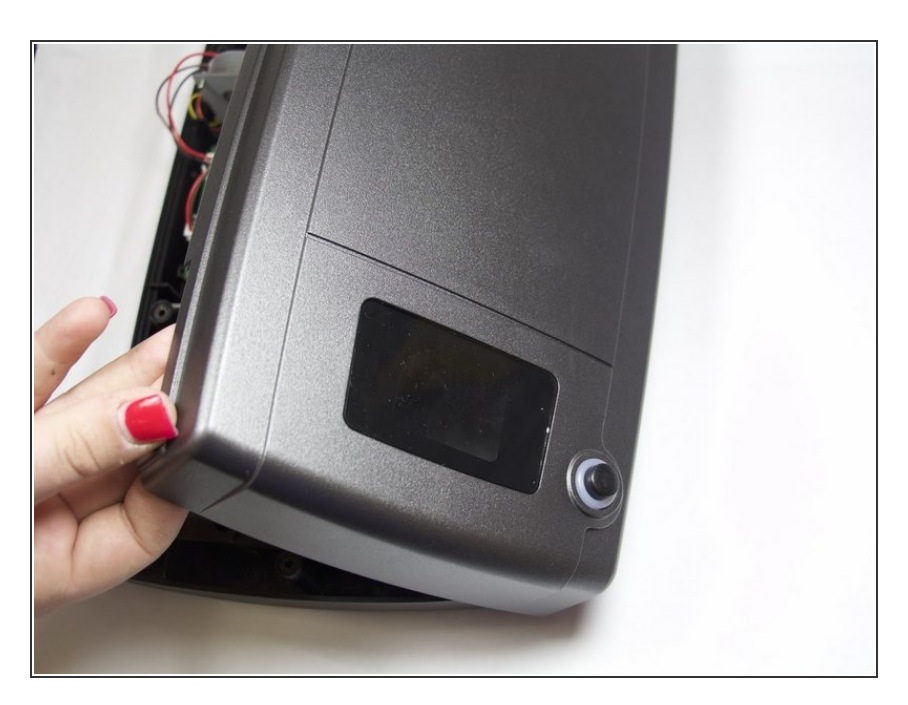

• With light force, open the scanner at the seam.

#### Step 3

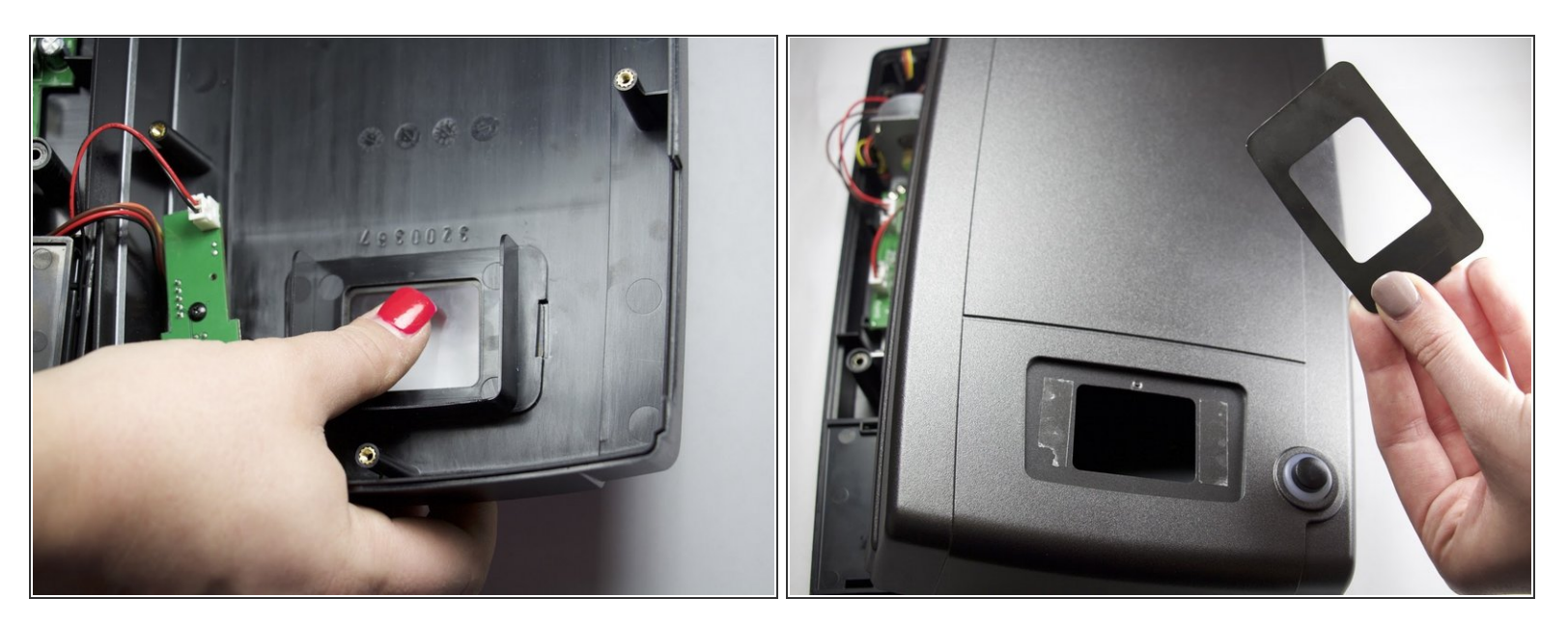

- Push the screen away from the scanner from the inside with light force until it is no longer attached.
- Replace with a new screen.

To reassemble your device, follow these instructions in reverse order.